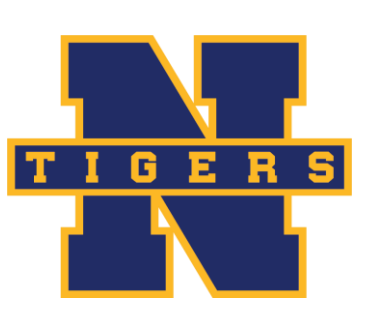

# **Northport-East Northport**

### **Union Free School District**

# **Athletic Department**

154 Laurel Hill Road Northport, New York 11768 Phone: 631-262-6701 Fax: 631-262-6699

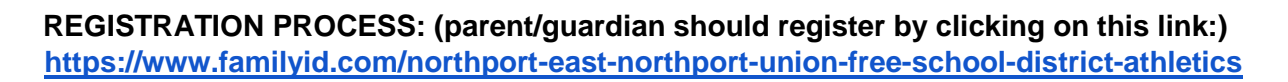

#### Follow these steps:

- 1. To find your program, click on the link provided by the Organization above and select the registration form under the word Programs.
- 2. Next click on the green Register *Now* button and scroll, if necessary, to the Create *Account/Log In* green

buttons. If this is your first time using Family ID, click Create Account.

3. Create your secure Family ID account by entering the account owner first and last names (parent/guardian), E-

mail address and password. Select -I Agree to the FamilyID Terms of Service. Click- Create Account.

- 4. You will receive an email with a link to activate your new account. (If you don't see the email, check spam. 5. Click on the link in your activation E-mail, which will log you in to FamilyID.com
- 6. Once in the registration form, complete all fields requested with a red\*.
- 7. Click the **Continue** button when your form is complete.
- 8. Review your registration summary.
- 9. Click the green Submit button. After selecting 'Submit', the registration will be complete. You will receive a

completion email from FamilyID confirming your registration.

You may login at www.familyid.com at any time to update your information and check your registration(s). To view a completed registration, select the 'Registration' tab on the blue bar.

#### SUPPORT:

If you need assistance with registration, or password reset, contact Family ID at: support@familyid.com or 888-800-5583 x1.